# Alibaba Cloud vpn gateway

**SSL-VPN Quick Start** 

Issue: 20190626

MORE THAN JUST CLOUD | C-CAlibaba Cloud

### <u>Legal disclaimer</u>

Alibaba Cloud reminds you to carefully read and fully understand the terms and conditions of this legal disclaimer before you read or use this document. If you have read or used this document, it shall be deemed as your total acceptance of this legal disclaimer.

- 1. You shall download and obtain this document from the Alibaba Cloud website or other Alibaba Cloud-authorized channels, and use this document for your own legal business activities only. The content of this document is considered confidential information of Alibaba Cloud. You shall strictly abide by the confidentiality obligations. No part of this document shall be disclosed or provided to any third party for use without the prior written consent of Alibaba Cloud.
- 2. No part of this document shall be excerpted, translated, reproduced, transmitted, or disseminated by any organization, company, or individual in any form or by any means without the prior written consent of Alibaba Cloud.
- 3. The content of this document may be changed due to product version upgrades , adjustments, or other reasons. Alibaba Cloud reserves the right to modify the content of this document without notice and the updated versions of this document will be occasionally released through Alibaba Cloud-authorized channels. You shall pay attention to the version changes of this document as they occur and download and obtain the most up-to-date version of this document from Alibaba Cloud-authorized channels.
- 4. This document serves only as a reference guide for your use of Alibaba Cloud products and services. Alibaba Cloud provides the document in the context that Alibaba Cloud products and services are provided on an "as is", "with all faults " and "as available" basis. Alibaba Cloud makes every effort to provide relevant operational guidance based on existing technologies. However, Alibaba Cloud hereby makes a clear statement that it in no way guarantees the accuracy, integrity , applicability, and reliability of the content of this document, either explicitly or implicitly. Alibaba Cloud shall not bear any liability for any errors or financial losses incurred by any organizations, companies, or individuals arising from their download, use, or trust in this document. Alibaba Cloud shall not, under any circumstances, bear responsibility for any indirect, consequential, exemplary, incidental, special, or punitive damages, including lost profits arising from the use

or trust in this document, even if Alibaba Cloud has been notified of the possibility of such a loss.

- 5. By law, all the content of the Alibaba Cloud website, including but not limited to works, products, images, archives, information, materials, website architecture, website graphic layout, and webpage design, are intellectual property of Alibaba Cloud and/or its affiliates. This intellectual property includes, but is not limited to, trademark rights, patent rights, copyrights, and trade secrets. No part of the Alibaba Cloud website, product programs, or content shall be used, modified , reproduced, publicly transmitted, changed, disseminated, distributed, or published without the prior written consent of Alibaba Cloud and/or its affiliates . The names owned by Alibaba Cloud shall not be used, published, or reproduced for marketing, advertising, promotion, or other purposes without the prior written consent of Alibaba Cloud. The names owned by Alibaba Cloud include, but are not limited to, "Alibaba Cloud", "Aliyun", "HiChina", and other brands of Alibaba Cloud and/or its affiliates, which appear separately or in combination, as well as the auxiliary signs and patterns of the preceding brands, or anything similar to the company names, trade names, trademarks, product or service names, domain names, patterns, logos, marks, signs, or special descriptions that third parties identify as Alibaba Cloud and/or its affiliates).
- 6. Please contact Alibaba Cloud directly if you discover any errors in this document.

# **Generic conventions**

### Table -1: Style conventions

| Style           | Description                                                                                                    | Example                                                                                                    |
|-----------------|----------------------------------------------------------------------------------------------------|----------------------------------------------------------------------------------------------------|
|                 | This warning information<br>indicates a situation that will<br>cause major system changes,<br>faults, physical injuries, and other<br>adverse results. | <b>Danger:</b><br>Resetting will result in the loss of<br>user configuration data.                                |
|                 | This warning information<br>indicates a situation that may<br>cause major system changes,<br>faults, physical injuries, and other<br>adverse results.  | Warning:<br>Restarting will cause business<br>interruption. About 10 minutes are<br>required to restore business. |
|                 | This indicates warning informatio<br>n, supplementary instructions,<br>and other content that the user<br>must understand.                             | • Notice:<br>Take the necessary precautions<br>to save exported data containing<br>sensitive information.         |
|                 | This indicates supplemental<br>instructions, best practices, tips,<br>and other content that is good to<br>know for the user.                          | Note:<br>You can use Ctrl + A to select all<br>files.                                                             |
| >               | Multi-level menu cascade.                                                                                                    | Settings > Network > Set network<br>type                                                                          |
| Bold            | It is used for buttons, menus<br>, page names, and other UI<br>elements.                                                                               | Click OK.                                                                                                    |
| Courier<br>font | It is used for commands.                                                                                                    | Run the cd / d C :/ windows<br>command to enter the Windows<br>system folder.                                     |
| Italics         | It is used for parameters and variables.                                                                                                    | bae log list<br>instanceid Instance_ID                                                                            |
| [] or [a b]     | It indicates that it is a optional<br>value, and only one item can be<br>selected.                                                                     | ipconfig [-all -t]                                                                                                |

| Style       | Description                                                                        | Example                          |
|-------------|------------------------------------------------------------------------------------|----------------------------------|
| {} or {a b} | It indicates that it is a required<br>value, and only one item can be<br>selected. | <pre>swich {stand   slave}</pre> |

### Contents

| Legal disclaimer                     | I  |
|--------------------------------------|----|
| Generic conventions                  | I  |
| 1 Tutorial overview                  | 1  |
| 2 Remote access from a Linux client  |    |
| 3 Remote access from a Window client | 7  |
| 4 Remote access from a Mac client    | 11 |

## 1 Tutorial overview

The tutorial describes how to use the SSL-VPN function to connect a remote client with a VPC.

### Prerequisites

The following conditions must be met before you deploy a VPN Gateway:

- The client and the VPC are not using the same private CIDR block.
- The client is able to access the Internet.

### Procedure

The following figure illustrates the work flow of how to connect a client to a VPC by using the SSL-VPN function.

|            | 1                                                        |          | 2                                                |                                        | 3                       |                     | 4                      |            | 5       | >                         |
|------------|----------------------------------------------------------|----------|--------------------------------------------------|----------------------------------------|-------------------------|---------------------|------------------------|------------|---------|---------------------------|
| Cre<br>VPN | eate a<br>Gateway                                        | Cr<br>SS | eate an<br>L server                              | C<br>0                                 | reate a c<br>ertificate | lient               | Configur<br>the client | re Co<br>t | nfigu   | re security groups        |
| •          | Region<br>VPC<br>Bandwidth<br>Functions<br>Billing cycle | •        | Name<br>VPN Ga<br>Local n<br>Client s<br>Advance | ateway<br>network<br>subnet<br>ced cor | • Nam<br>• SSL<br>•     | ne<br>server<br>Ins |                        |            | Ir<br>E | ngress rule<br>gress rule |

1. Create a VPN Gateway

Create a VPN Gateway and enable the SSL-VPN function.

2. Create an SSL server

Specify the IP address range of the SSL server and the IP address range used by the client.

3. Create a client certificate

Create the client certificate according to server configurations, and then download the client certificate and configurations.

4. Configure the client

Download and install client VPN software in the client, load the client certificate and configurations, and initiate the connection.

### 5. Configure security groups

Make sure that the security group rules of ECS instances in the VPC allow remote access.

### 2 Remote access from a Linux client

This topic describes how to use SSL-VPN to connect a VPC from a remote computer of the Linux operating system.

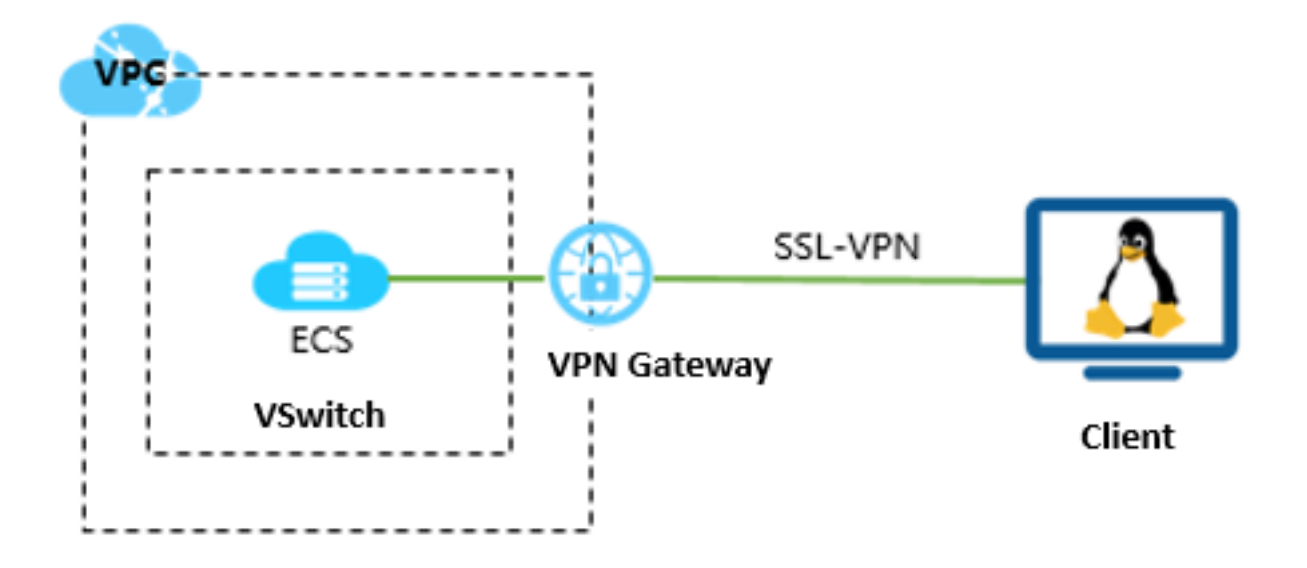

### Prerequisites

Before deploying the VPN Gateway, make sure that the following conditions are met:

- The IP address ranges of the VPC and the remote computer are not in conflict.
- The client can access the Internet.

#### Step 1: Create a VPN Gateway

To create a customer gateway, follow these steps:

- 1. Log on to the VPC console.
- 2. In the left-side navigation pane, choose VPN > VPN Gateways.
- 3. On the VPN Gateways page, click Create VPN Gateway.

- 4. On the purchase page, configure the VPN Gateway according to the following information and click Buy Now.
  - Name: Enter the name of the VPN Gateway.
  - Region: Select the region to which the VPN Gateway belongs.

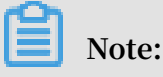

Make sure that the VPC and the VPN Gateway are in the same region.

- VPC: Select the VPC to be connected.
- Peak Bandwidth: Select a bandwidth. The bandwidth is the Internet bandwidth of the VPN Gateway.
- IPsec-VPN: Select whether to enable the IPsec-VPN feature.
- SSL-VPN: Select whether to enable the SSL-VPN feature. The SSL-VPN feature allows you to connect to a VPC from a computer anywhere.
- SSL connections: Select the maximum number of clients you want to connect to simultaneously.

### Note:

You can only configure this option after you enable the SSL-VPN feature.

- Billing Cycle: Select the validity period of the purchase.
- 5. Go back to the VPN Gateways page, select China (Hangzhou) region to view the created VPN Gateway.

The initial status of a VPN Gateway is Preparing. It changes to Normal in about 2 minutes. When it changes to Normal, it indicates that the VPN Gateway is ready to use.

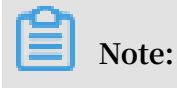

It usually takes 1-5 minutes to create a VPN Gateway.

### Step 2: Create an SSL server

Follow these steps to create an SSL server:

- 1. In the left-side navigation pane, click VPN > SSL Servers.
- 2. Select the target region.
- 3. On the SSL Servers page, click Create SSL Server.

- 4. On the Create SSL Server page, configure the SSL server according to the following information and click OK.
  - Name: Enter a name for the SSL server.
  - VPN Gateway: Select the created VPN Gateway.
  - Local Network: Enter the CIDR block of the network to be connected. Click Add Local Network to add multiple local networks. The local network can be the CIDR block of any VPC or VSwitch, or the CIDR block of the local network.
  - Client Subnet: Enter the IP addresses used by the client to connect the server in the form of CIDR block.
  - · Advanced Configuration: Use the default advanced configuration.

### Step 3: Create and download an SSL client certificate

- 1. In the left-side navigation pane, click VPN > SSL Clients.
- 2. Select the target region.
- 3. On the SSL Clients page, click Create Client Certificate.
- 4. On the Create Client Certificate page, enter a name, and then select the corresponding SSL server. Click OK.
- 5. On the SSL Clients page, find the created SSL client certificate, and then click Download in the Actions column.

### Step 4: Configure the Linux client

To configure a Linux client, follow these steps:

1. Run the following command to install the OpenVPN client.

yum install - y openvpn

- 2. Extract the client certificate downloaded in the step 3 and copy the extracted certificate to the / etc / openvpn / conf / directory.
- 3. Run the following command to start the OpenVPN.

```
openvpn -- config / etc / openvpn / conf / config . ovpn -
daemon
```

#### Step 5: Verify the connection

On the client, ping the private IP address of an ECS instance in the connected VPC network to verify the connection.

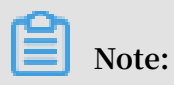

Make sure that the security group rules of the ECS instance allow remote access. For more information, see *Scenarios*.

### 3 Remote access from a Window client

This topic describes how to use SSL-VPN to access a VPC from a remote computer of the Windows operating system.

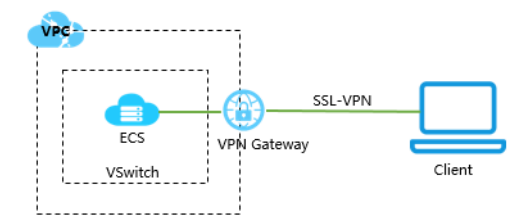

### Prerequisites

Before deploying the VPN Gateway, make sure that the following conditions are met:

- The IP address ranges of the VPC and the remote computer are not in conflict.
- The client can access the Internet.

### Step 1: Create a VPN Gateway

To create a customer gateway, follow these steps:

- 1. Log on to the VPC console.
- 2. In the left-side navigation pane, choose VPN > VPN Gateways.
- 3. On the VPN Gateways page, click Create VPN Gateway.
- 4. On the purchase page, configure the VPN Gateway according to the following information and click Buy Now.
  - Name: Enter the name of the VPN Gateway.
  - Region: Select the region to which the VPN Gateway belongs.

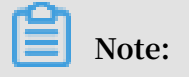

Make sure that the VPC and the VPN Gateway are in the same region.

- · VPC: Select the VPC to be connected.
- Peak Bandwidth: Select a bandwidth. The bandwidth is the Internet bandwidth of the VPN Gateway.
- · IPsec-VPN: Select whether to enable the IPsec-VPN feature.
- SSL-VPN: Select whether to enable the SSL-VPN feature. The SSL-VPN feature allows you to connect to a VPC from a computer anywhere.
- SSL connections: Select the maximum number of clients you want to connect to simultaneously.

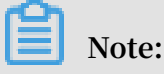

You can only configure this option after you enable the SSL-VPN feature.

- Billing Cycle: Select the validity period of the purchase.
- 5. Go back to the VPN Gateways page, select China (Hangzhou) region to view the created VPN Gateway.

The initial status of a VPN Gateway is Preparing. It changes to Normal in about 2 minutes. When it changes to Normal, it indicates that the VPN Gateway is ready to use.

Note:

It usually takes 1-5 minutes to create a VPN Gateway.

Step 2: Create an SSL server

Follow these steps to create an SSL server:

- 1. In the left-side navigation pane, click VPN > SSL Servers.
- 2. Select the target region.
- 3. On the SSL Servers page, click Create SSL Server.

- 4. On the Create SSL Server page, configure the SSL server according to the following information and click OK.
  - Name: Enter a name for the SSL server.
  - VPN Gateway: Select the created VPN Gateway.
  - Local Network: Enter the CIDR block of the network to be connected. Click Add Local Network to add multiple local networks. The local network can be the CIDR block of any VPC or VSwitch, or the CIDR block of the local network.
  - Client Subnet: Enter the IP addresses used by the client to connect the server in the form of CIDR block.
  - Advanced Configuration: Use the default advanced configuration.

### Step 3: Create and download an SSL client certificate

- 1. In the left-side navigation pane, click VPN > SSL Clients.
- 2. Select the target region.
- 3. On the SSL Clients page, click Create Client Certificate.
- 4. On the Create Client Certificate page, enter a name, and then select the corresponding SSL server. Click OK.
- 5. On the SSL Clients page, find the created SSL client certificate, and then click Download in the Actions column.

### Step 4: Configure the Windows client

To configure a Linux client, follow these steps:

### **!** Notice:

You need to run the client as an administrator.

- 1. Download and install the OpenVPN client.
- 2. Extract the client certificate downloaded in step 3 and copy the extracted certificate to the / etc / openvpn / conf / directory.

### 3. Click Connect to initiate the connection.

| DopenVPN Connection (config)                                                                        |                                                                                                   |         | ×        |  |  |  |
|----------------------------------------------------------------------------------------------------|---------------------------------------------------------------------------------------------------|---------|----------|--|--|--|
| Current State: Connecting                                                                           |                                                                                                   |         |          |  |  |  |
| Mon Jan 08 18:38:16 2018 Data Channel: using negotiated cipher 'AES-256-GCM'                        |                                                                                                   | _       | <u> </u> |  |  |  |
| Mon Jan 08 18:38:16 2018 Data Channel MTU parms [L:1552 D:1450 EF:52 EB:406 ET:0 EL:3]              |                                                                                                   |         |          |  |  |  |
| Mon Jan 08 18:38:16 2018 Outgoing Data Channel: Cipher 'AES-256-GCM' initialized with 256 bit key   |                                                                                                   |         |          |  |  |  |
| Mon Jan 08 18:38:16 2018 Incoming Data Channel: Cipher 'AES-256-GCM' initialized with 256 bit key   | Mon Jan 08 18:38:16 2018 Incoming Data Channel: Cipher 'AES-256-GCM' initialized with 256 bit key |         |          |  |  |  |
| Mon Jan 08 18:38:16 2018 interactive service msg_channel=212                                        |                                                                                                   |         |          |  |  |  |
| Mon Jan 08 18:38:16 2018 ROUTE_GATEWAY 30.27.87.254/255.255.252.0 I=12 HWADDR=f4:8c:50:a7:1         | lc:6e                                                                                             |         |          |  |  |  |
| Mon Jan 08 18:38:16 2018 open_tun                                                                   |                                                                                                   |         |          |  |  |  |
| Mon Jan 08 18:38:16 2018 TAP-WIN32 device [本地连接 2] opened: \\.\Global\{7F7AC426-A0BA-4ADC           | )-9F0B-F                                                                                          | AAC1    |          |  |  |  |
| Mon Jan 08 18:38:16 2018 TAP-Windows Driver Version 9.21                                            |                                                                                                   |         |          |  |  |  |
| Mon Jan 08 18:38:16 2018 TAP-Windows MTU=1500                                                       |                                                                                                   |         |          |  |  |  |
| Mon Jan 08 18:38:16 2018 Notified TAP-Windows driver to set a DHCP IP/netmask of 10.10.0.6/255.255. | 255.252                                                                                           | on inte |          |  |  |  |
| Mon Jan 08 18:38:16 2018 Successful ARP Flush on interface [31] {7F7AC426-A0BA-4AD0-9F0B-FAAC1      | 118F45B                                                                                           | 7}      |          |  |  |  |
| Mon Jan 08 18:38:16 2018 do_ifconfig. tt->did_ifconfig_ipv6_setup=0                                 |                                                                                                   |         |          |  |  |  |
| Mon Jan 08 18:38:16 2018 MANAGEMENT: >STATE:1515407896,ASSIGN_IP,,10.10.0.6,,,,                     |                                                                                                   |         | =        |  |  |  |
|                                                                                                    |                                                                                                   |         | *        |  |  |  |
| < III                                                                                               |                                                                                                   | •       |          |  |  |  |
|                                                                                                    |                                                                                                   |         |          |  |  |  |
| Disconnect                                                                                          | Hide                                                                                              |         |          |  |  |  |

### Step 5: Verify the connection

On the client, ping the private IP address of an ECS instance in the connected VPC network to verify the connection.

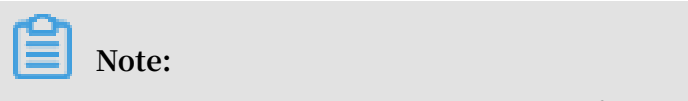

Make sure that the security group rules of the ECS instance allow remote access. For more information, see *Scenarios*.

### 4 Remote access from a Mac client

This topic describes how to use SSL-VPN to access a VPC from a client of the Mac operating system.

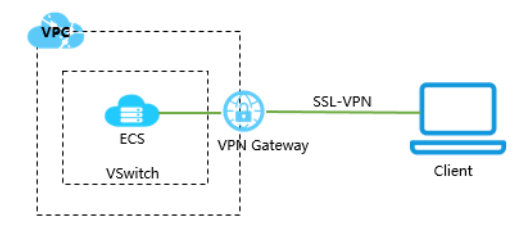

### Prerequisites

Before deploying the VPN Gateway, make sure that the following conditions are met:

- The IP address ranges of the VPC and the remote computer are not in conflict.
- The client can access the Internet.

### Step 1: Create a VPN Gateway

To create a customer gateway, follow these steps:

- 1. Log on to the VPC console.
- 2. In the left-side navigation pane, choose VPN > VPN Gateways.
- 3. On the VPN Gateways page, click Create VPN Gateway.
- 4. On the purchase page, configure the VPN Gateway according to the following information and click Buy Now.
  - Name: Enter the name of the VPN Gateway.
  - Region: Select the region to which the VPN Gateway belongs.

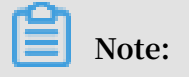

Make sure that the VPC and the VPN Gateway are in the same region.

- · VPC: Select the VPC to be connected.
- Peak Bandwidth: Select a bandwidth. The bandwidth is the Internet bandwidth of the VPN Gateway.
- · IPsec-VPN: Select whether to enable the IPsec-VPN feature.
- SSL-VPN: Select whether to enable the SSL-VPN feature. The SSL-VPN feature allows you to connect to a VPC from a computer anywhere.
- SSL connections: Select the maximum number of clients you want to connect to simultaneously.

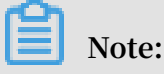

You can only configure this option after you enable the SSL-VPN feature.

- Billing Cycle: Select the validity period of the purchase.
- 5. Go back to the VPN Gateways page, select China (Hangzhou) region to view the created VPN Gateway.

The initial status of a VPN Gateway is Preparing. It changes to Normal in about 2 minutes. When it changes to Normal, it indicates that the VPN Gateway is ready to use.

Note:

It usually takes 1-5 minutes to create a VPN Gateway.

Step 2: Create an SSL server

Follow these steps to create an SSL server:

- 1. In the left-side navigation pane, click VPN > SSL Servers.
- 2. Select the target region.
- 3. On the SSL Servers page, click Create SSL Server.

- 4. On the Create SSL Server page, configure the SSL server according to the following information and click OK.
  - Name: Enter a name for the SSL server.
  - VPN Gateway: Select the created VPN Gateway.
  - Local Network: Enter the CIDR block of the network to be connected. Click Add Local Network to add multiple local networks. The local network can be the CIDR block of any VPC or VSwitch, or the CIDR block of the local network.
  - Client Subnet: Enter the IP addresses used by the client to connect the server in the form of CIDR block.
  - Advanced Configuration: Use the default advanced configuration.
- Step 3: Create and download an SSL client certificate
  - 1. In the left-side navigation pane, click VPN > SSL Clients.
  - 2. Select the target region.
  - 3. On the SSL Clients page, click Create Client Certificate.
  - 4. On the Create Client Certificate page, enter a name, and then select the corresponding SSL server. Click OK.
  - 5. On the SSL Clients page, find the created SSL client certificate, and then click Download in the Actions column.

### Step 4: Configure the Mac client

To configure a Mac client, follow these steps:

1. Run the following command to install the OpenVPN client.

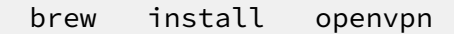

### Note:

Make sure that Homebrew is already installed.

- 2. Extract the client certificate downloaded in step 3, copy the extracted certificate to the /etc/openvpn/conf/ directory, and initiate the connection:
  - a. A backup of the default configure file is created.
  - b. Run the following command to delete the default configuration file:

rm / usr / local / etc / openvpn /\*

c. Run the following command to copy the file to the configuration directory:

cp cert\_locat ion / usr / local / etc / openvpn /

cert\_locat ion is the path of the certificate downloaded in step 3. For

example: / Users / example / Downloads / certs6 . zip

d. Run the following command to extract the certificate:

cd / usr / local / certificat es unzip / usr / local / etc / openvpn / certs6 . zip

e. Run the following command to initiate the connection:

sudo / usr / local / opt / openvpn / sbin / openvpn -- config / usr / local / etc / openvpn / config . ovpn

#### Step 5: Verify the connection

On the client, ping the private IP address of an ECS instance in the connected VPC network to verify the connection.

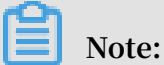

Make sure that the security group rules of the ECS instance allow remote access. For more information, see *Scenarios*.